بسمه تعالى

88

دانشگاه علوم پزشکی و خدمات بهداشتی درمانی تهران پردیس بین الملل – دانشکده پزشکی کتابخانه بیمارستان بهارلو

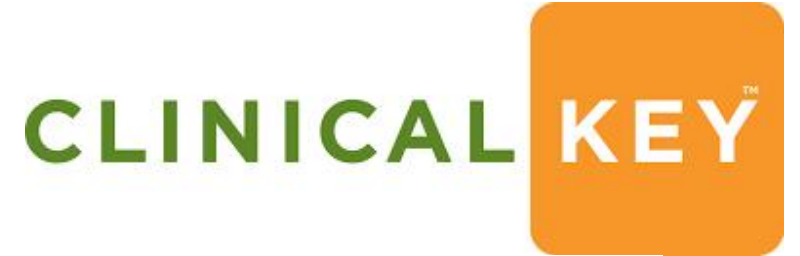

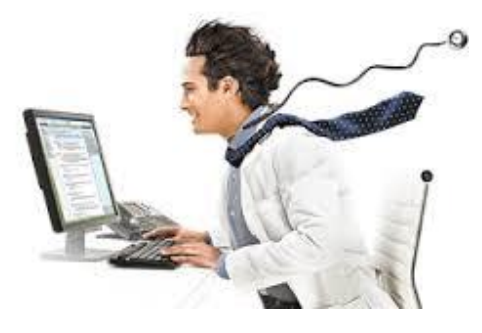

مريم شريف نوبري

كارشناس ارشد علم اطلاعات و دانش شناسي

بهمن ۱۳۹۳

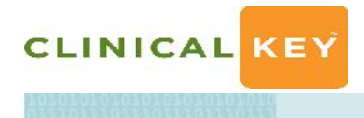

. الفلاف ال

فهرست مطالب

۱. معرفی دسترسى صفحه اصلى عضويت ۲. جستجو Autosuggest جستجو از طريق 1,۲ ۲.۲ صفحه موضوعی صفحه نتايج جستجو ۴ انواع فيلترها تاريخچەي جستجو ۳. صفحه خواندنیها ۱٫۳ ذخیره کردن منابع Presentation Maker . ۵. مرور منابع 1.5 كتابھا ۲٫۵ مجلات ۳٫۵ چند رسانهای ۴٫۵ داروها ۵٫۵ راهنماها ۶٫۵ آموزش بیماران ۶ .آموزش مداوم پزشکی

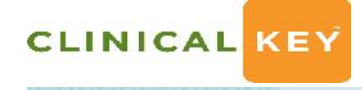

#### . مقدمه

Clinicalkey موتور جستجو بالینی است که در سال ۲۰۱۲ توسط شرکت الزوایر برای دسترسی به انتشارات پزشکی این ناشر تهیه شد. سریعترین و دقیقترین روش برای افزایش بازده جستجوی اطلاعات بالینی توسط پزشکان و کاربران جهت بهبود مراقبتهای بالینی از بیمار میباشد. هدف این پایگاه ایجاد منبعی برای سوالات بالینی است.

کاربران Clinicalkey به طیف وسیعی از منابع دسترسی دارند که عبارتند از:

بیش از ۶۰۰ عنوان مجلات پزشکی و جراحی الزوایر،

بیش از ۱۱۰۰ عنوان کتابهای مرجع پزشکی و جراحی الزوایر،

کلیه رسانههای بالینی و نکتههای مراقبتی موجود در First Consult،

مجموعه Procedures Consult و فیلمهای مرتبط با آن،

بیش از ۱۳۰۰۰ فیلمهای آموزشی گام به گام تکنیکهای پزشکی و جراحی الزوایر،

مجموعهای کامل از اطلاعات بالینی داروها، عکسها و فیلمهای پزشکی تکمیلی از دیگر منابع الزوایر

Clinicalkey در راستای هدف پاسخگویی به سوالات بالینی کاربران، مجموعه مدلاین، مجموعه Clinical در راستای هدف پاسخگویی به سوالات بالینی کاربران، مجموعه مدلاین، مجموعه Trial، منابع آموزش بیمار (Guidelines) منتشر شده توسط الزوایر و ناشرین همکار، راهنمای عملی بالینی (Guidelines) و مجلات و منابع برگزیده از سایر ناشرین همکار با الزوایر را نیز در برمی گیرد.

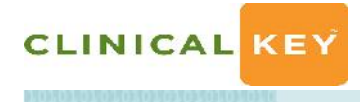

#### FUCTOR'S

۱٫۱ دسترسی

دسترسی به پایگاه Clinicalkey برای کاربران دانشگاه علوم پزشکی تهران از طریق سایت کتابخانه الکترونیک دانشگاه http://diglib.tums.ac.ir امکان پذیر میباشد. با کلیک کردن روی عنوان پایگاه به صفحه اصلی پایگاه هدایت میشوید.

Clinicalkey مرور گرهای بسیاری را تحت پوشش قرار می دهد از قبیل: گوگل کروم، سافاری، فایرفاکس، اکسپلورر ۸ و همچنین با انواع گوشیها و تبلتها نیز سازگاری دارد.

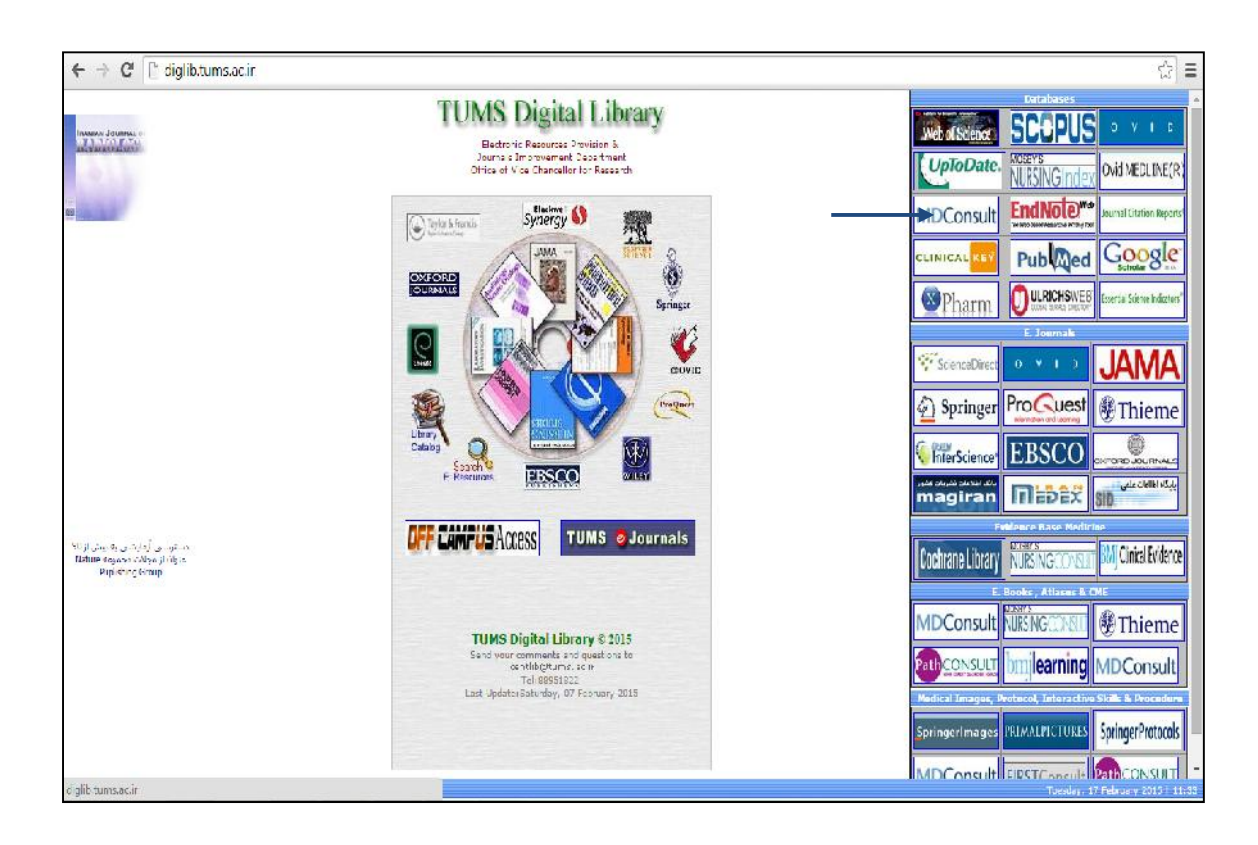

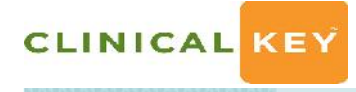

## 2.1 صفحه اصلی Clinicalkey

از طریق این صفحه و سایر صفحات میتوانید به جستجو و مرور محتوی Clinicalkey بپردازید. همچنین می-توانید از طریق حساب کاربری خود به محتویهای ذخیره شده، تنظیمات، پرزنتیشنها و سایر امکانات دسترسی داشته باشید. با کلیک بر روی آیکون Clinicalkey در گوشه سمت چپ، در تمامی صفحات میتوانید به صفحه اصلی دسترسی داشته باشید.

| ELSEVIER                                                      | Books Journals Vicre 🗸 John S 🗸                                                | مرور منابع             |
|---------------------------------------------------------------|--------------------------------------------------------------------------------|------------------------|
|                                                               |                                                                                | دسترسی به :            |
|                                                               |                                                                                | مطالب ذخيره            |
|                                                               |                                                                                | شده                    |
|                                                               | ClinicalKova                                                                   | خروج از پایگاه         |
|                                                               | ClinicalKey                                                                    | تنظيمات                |
|                                                               | Lead with answers                                                              | تاريخچه جستجو          |
|                                                               | Leau with answers.                                                             |                        |
|                                                               | All V Search Clinica Key for Q                                                 | دكمه جستجو             |
|                                                               |                                                                                | محدود كردن جستجو       |
|                                                               |                                                                                | براساس <b>نوع منبع</b> |
|                                                               |                                                                                |                        |
| Contact Us   Resource Center<br>Copyright@ 2014 Elsevier, Inc | r Terms & Conditions   Privacy Policy   Registered Leer Agreement Help 🛛 🗗 💟 🔡 |                        |
|                                                               | Help & Feedback 🔎                                                              |                        |

CLINICAL KEY

#### 1011101

## 3.1 ایجاد حساب کاربری

برای استفاده از همهی امکانات Clinicalkey باید در سایت عضو شوید. برای این امر باید از گزینه Register واقع در سمت راست صفحه اصلی استفاده کنید و وارد صفحه Register شوید. بعد از ثبت نام کردن و ایجاد حساب کاربری امکان شخصی سازی Clinicalkey از طریق ذخیره کردن منابع، استفاده از Presentation Maker

| chinear             | ice j                                                    |                                            | Dooks doomais mare + Login register                                                                             |
|---------------------|----------------------------------------------------------|--------------------------------------------|----------------------------------------------------------------------------------------------------|
| All 🗸 S             | earch Clinica Key for                                    | ٩                                          |                                                                                                    |
| Register            |                                                          |                                            | ویت و ثبت نام                                                                                                   |
| Registration is qui | ck and free. It allows you to personalize these Elsevier | Products if you have access. For example y | ou can stay up-to-date with Search Alerts and Document                                                          |
| Citation Alerts or  | keep track of your research with Saved Searches.         |                                            | the second second second second second second second second second second second second second second second se |
| Privacy policy      |                                                          |                                            |                                                                                                    |
| Your details        |                                                          |                                            |                                                                                                    |
| First name:         | 2                                                        |                                            |                                                                                                    |
| Family name:        |                                                          |                                            |                                                                                                    |
| E-mail and passw    | ord                                                      |                                            |                                                                                                    |
| Enter a password    | between 5 and 200 characters. Your e-mail address y      | rill be your username                      |                                                                                                    |
| E-mail address.     | *                                                        |                                            |                                                                                                    |
| Password:           |                                                          |                                            |                                                                                                    |
| Your role:          | Select your role in your organization +                  |                                            |                                                                                                    |
| Please select at le | ast one subject area of interest                         |                                            |                                                                                                    |
| E Earth and Plan    | etary Sciences                                           |                                            | *                                                                                                    |
|                     |                                                          |                                            |                                                                                                    |

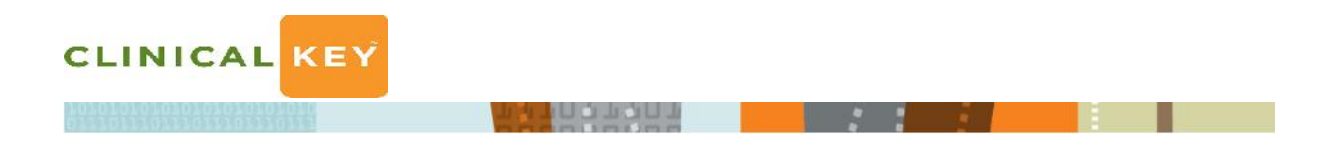

بعد از ثبت نام کردن، از طریق گزینه Login و وارد کردن نام کاربری و رمز عبور میتوانید وارد سیستم شوید .

| ClinicalKey                            |                            | Eoois Journals More V Login Register |
|----------------------------------------|----------------------------|--------------------------------------|
| Al 🗸 Search CinicalKey for             | Q                          |                                      |
| Login using your Elsevier credentals   |                            | ورود به سيتم                         |
| Username:                              |                            |                                      |
| Password:                              |                            |                                      |
| Ø Remember me                          |                            |                                      |
| Subrif                                 |                            |                                      |
| Not Registered?                        |                            |                                      |
| Forgotten your username or password? — | یابی نام کاربری و رمز عیور | باز                                  |

در قسمت Forgotten Your Username Or Password تمهیداتی برای بازیابی رمزعبور اندیشیده شده است. که با

وارد کردن آدرس ایمیل، پسورد بازیابی شده به ایمیل شما ارسال خواهد شد.

| Forgotten username o                                                | or password                                                                     |
|---------------------------------------------------------------------|---------------------------------------------------------------------------------|
| Please enter your ernail address exactl<br>your password.           | y as it was recorded in your personal profile and we will email a link to reset |
| This feature is not available for email a<br>username and password. | addresses associated with a third-party profile for which we do not store a     |
| Email Address:                                                      | *                                                                               |
| Submit                                                              |                                                                                 |

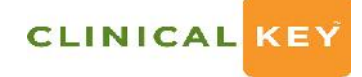

## جستجو

صفحه اصلی Clinicalkey دارای نوار جستجوی ساده می باشد. نوار جستجو در همهی صفحات قابل دسترس است و امکان جستجوی ساده را در هر زمانی بوجود می آورد. از طریق نام نویسنده، عنوان کتاب یا مجله، اختصارات، اطلاعات کتابشناختی اختصاری مجلات و وارد کردن تمام یا بخشی از کلمه یا عبارت مورد نظر می-توانید به جستجو در محتوی Clinicalkey بپردازید. امکانات بسیاری برای محدود کردن نتایج جستجو وجود دارد که در بخش فیلترها به معرفی آنها پرداخته می شود.

## Autosuggest جستجو از طريق ۱,۲

در نوار جستجو، حروف آغازین کلمه مورد نظر خود را وارد کنید. Clinicalkey لیستی از عبارات جستجو مرتبط، پیشنهادات، عنوان کتابها و مجلات، و اسامی نویسندگان را به صورت خودکار نمایش میدهد که با انتخاب مناسبترین گزینه، جستجو انجام می شود.

| All $\sim$ | add                      |                                    |                          | Q                  |
|------------|--------------------------|------------------------------------|--------------------------|--------------------|
|            | Suggestions              | Related                            | Books and Journals       | Authors            |
|            | Alcoholism               | Detoxification procedure           | Addictive Behaviors      | Addi, A            |
|            | Addictions               | History and physical               | Evidence-Based Addiction | Addib, O           |
|            | Opioid Dependence        | examination                        | Treatment                | Addick, K          |
|            | Drug Dependence          | Hepatic Function Panel             |                          | Addicks, Denjamin  |
|            | Drug addiction therapy - | Cognitive Therapy                  |                          | Addicks, C L       |
|            | methadone                | Blood alcohol level<br>measurement |                          | Addicks, F         |
|            | Addison's Disease        | group psycholberapy                |                          | Addeks, E A        |
|            | Pernicious Anemia        | Vitamin supplementation            |                          | Addicks, Elisabeth |
|            | Toxic effect of tobacco  | Serum Albumin                      |                          | Addicks, E M       |
|            | Iluoride addition        | Measurement                        |                          | Addicks, G C       |
|            | Adrenoieukodystrophy     | Alcohol rehabilitation             |                          |                    |
|            |                          | Торатах                            |                          |                    |

CLINICAL KEY

#### 

## Topic Page

Clinicalkey بیش از ۱۴۰۰ صفحه ی موضوعی را تحت پوشش دارد که به اپیدمیولوژی، عوامل خطر، تشخیص و درمان بیماری ها می پردازد. با انجام جستجو وارد صفحات موضوعی می شوید. صفحات موضوعی به مرور کلی بیماری می پردازد و امکاناتی را برای دریافت اطلاعات کامل تر از قیبل لینک هایی به داروهای مرتبط، جدید ترین مقالات، راهنماهای مرتبط و ... در اختیار کاربر قرار می دهد.

| ClinicalKey                                                        |                                                                                       | Books Journals More 🗸 🛛 Login Register |                                 |
|--------------------------------------------------------------------|---------------------------------------------------------------------------------------|----------------------------------------|---------------------------------|
| All > Atrial Fibril ation                                          |                                                                                       | Q                                      |                                 |
| Go to: Outline V                                                   |                                                                                       | c                                      | نمایش همه نتای                  |
| This is the topic page for atrial fibrilla                         | tion. Not what you wanted? Show all results.                                          |                                        |                                 |
| disease overview<br>Atrial Fibrillatio                             | n (Generalist Overview                                                                | > Specialty Views                      | کهای دسترسی به:<br>صصهای موضوعی |
| Ferrit's Clinical Advisor 2015                                     | ionn's Cur                                                                            | > Related Drugs                        | روهای مربوطه<br>وزش بیماران     |
| Ferri's Clinical Advi                                              | sor 2015                                                                              | > Related Patient Education            | ديدترين مقالات                  |
| 2015<br>Ferri's Clinical Adviso<br>Copyright © 2015, 20<br>Ferri's | or 2015. Ferri, Fred F., M.D., F.A.C.P.<br>2014 by Mosby, an imprint of Elsevier Inc. | > Latest Articles                      | هنماهای مربوط                   |
| ADVISOR                                                            |                                                                                       | > Related Guidelines                   |                                 |
| Basic Information                                                  | Differential Diagnosis                                                                |                                        | الماري مدم ماني                 |
| Definition                                                         | Treatment                                                                             |                                        |                                 |
| Epidemiology & Demographics                                        | Nonpharmacologic Therapy                                                              |                                        | دسترسی سریع به محتوی            |
|                                                                    |                                                                                       |                                        |                                 |

3.۲ صفحه نتايج جستجو

با کلیک بر روی گزینه Show All Result وارد صفحه نتایج جستجو می شوید که لیستی از منابع مختلف براساس میزان ربط به نمایش در می آورد.

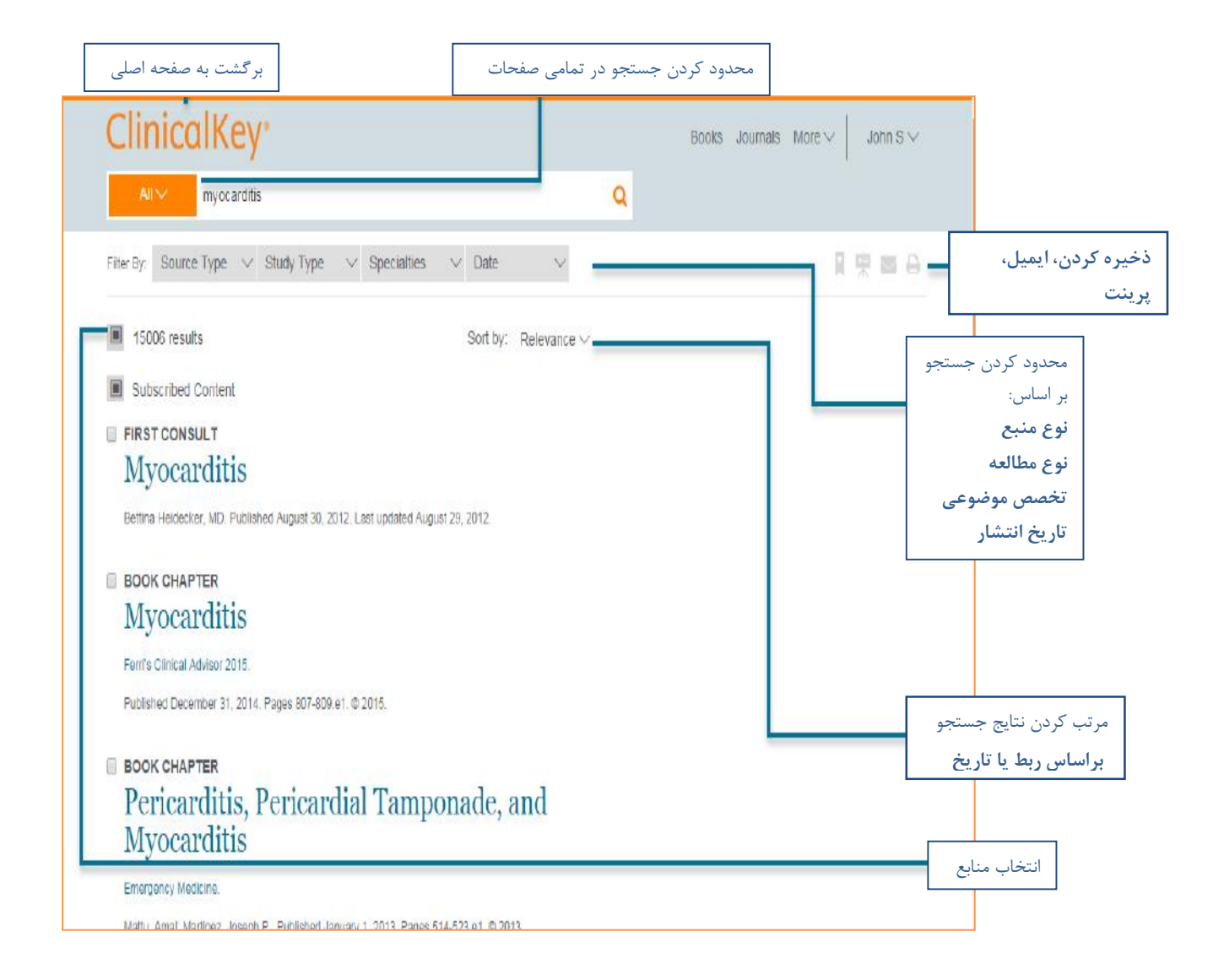

4.2 انواع فيلترها

با استفاده از گزینههای Specialties ،Study Type ،Source Type و Data میتوانید به اصلاح و محدودکردن جستجوی خود بپردازید.

CLINICAL KEY

از طریق Source Type ، جستجو را به منبع خاصی محدود می کنیم که Clinicalkey دوازده منبع را تحت پوشش قرار میدهد که عبارتند از:

| Books                      | Images                 | The Clinics Of North America | Procedures      |
|----------------------------|------------------------|------------------------------|-----------------|
| Full-Text Journal Articles | Guidelines             | Video                        | Drug Monographs |
| Firstconsult               | <b>Clinical Trials</b> | Patient Education            | Medline         |

| All second second secon |                                     |                                       |
|----------------------------------------------------------------------------------------------------|-------------------------------------|---------------------------------------|
|                                                                                                    | us                                  | <u>×</u> .                            |
| Filter By: Source Type 💛 Stud                                                                                                    | y Type \vee Specialties 🗸 Date      | $\checkmark$                          |
| MEDLINE Abstracts                                                                                                    | 14490                               |                                       |
| 27 Full Text Articles                                                                                                    | 9478                                | Sort by: Relevance $ \smallsetminus $ |
| Sut Books                                                                                                    | 1858                                |                                       |
| Guidelines                                                                                                    | 501                                 |                                       |
|                                                                                                    | 351                                 |                                       |
| Leann Ol                                                                                                    | m, MD. Published July 30, 2013. Las | t updated July 29, 2013.              |
| Images                                                                                                    | 144                                 |                                       |
| FIRST C Drug Monographs                                                                                                    | 74                                  |                                       |
| Cardi Procedures Consult                                                                                                    | <sub>5</sub> lbetic patients        |                                       |

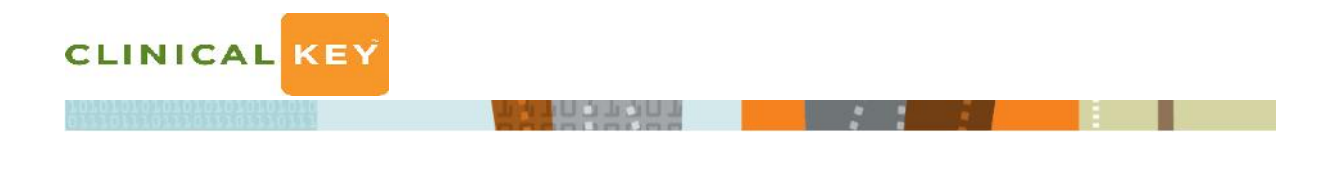

در گزینه Study Type می توان جستجو را براساس انواع مطالعه محدود کرد که عبارتند از:

Systematic Reviews

Randomized Control Trials Meta-Analysis

Narrative Review

| ClinicalKey              | 0                         |        |                                       |
|--------------------------|---------------------------|--------|---------------------------------------|
| All 🗸 diabetes           | mellitus                  |        | Q                                     |
| Filter By: Source Type 🗸 | Study Type 🗸 Specialties  | ✓ Date |                                       |
|                          | Systematic Reviews        | 488    |                                       |
| 27021 results            | Meta Analysis             | 339    | Sort by: Relevance $ \smallsetminus $ |
| Subscribed Content       | Randomized Control Trials | 1597   |                                       |
| FIRST CONSULT            | Narrative Review          | 1592   |                                       |

با استفاده از گزینه Specialties می توان نتایج جستجو را بر اساس موضوع محدود کرد.

| All V diabetes mellitus                            |                                                 |          |
|----------------------------------------------------|-------------------------------------------------|----------|
| Filter By: Source Type $$ Study Type $$            | Specialties V Date<br>Endocrinology, Diabetes a | ~<br>163 |
| 27021 results                                      | Gastroenterology and Hep                        | 31       |
|                                                    | Hematology, Oncology an                         | 24       |
| Subscribed Content                                 | Infectious Disease                              | 29       |
| FIRST CONSULT                                      | Internal Medicine                               | 482      |
| Diabetes overview                                  | Medical Education                               | 44       |
| Leann Olansky, MD; Paul Levinson, MD; Mary Gillam, | Neonatal and Perinatal Me                       |          |
| FIRST CONSULT                                      | Nephrology                                      | 25       |
| Cardiovascular disease in diab                     | Neurology                                       | 45       |
| Adam Grasso, MD, PhD, Published November 15, 201   | Neurosurgery                                    | 3        |

| CLINICAL KEY   |                            |                   |                         |
|----------------|----------------------------|-------------------|-------------------------|
|                | The second second          |                   |                         |
|                |                            |                   |                         |
| که عبارتند از: | انتشار پنج گزینه وجود دارد | ستجو بر اساس Date | برای محدود کردن نتایج ج |

| Last & Months | Last 5 Years               | Last 12 Months    | Last 18 Mor    | nths  | Last 2 Years     |
|---------------|----------------------------|-------------------|----------------|-------|------------------|
| Clin          | icalKey <sup>®</sup>       |                   |                |       |                  |
| All           | v diabetes mellitus        |                   |                |       | Q                |
| Filter By:    | Source Type \vee Study Typ | e 🗸 Specialties 🗸 | Date 🗸 🗸       |       |                  |
|               |                            |                   | Last 6 months  | 3147  |                  |
| 2702          | 1 results                  |                   | Last 12 months | 5556  | Relevance $\lor$ |
| Subs          | cribed Content             |                   | Last 18 months | 9640  |                  |
| FIRST CO      |                            |                   | Last 2 years   | 12295 |                  |
| Diabet        | es overview                |                   | Last 5 years   | 21760 |                  |

5.2 تاريخچه جستجو

برای دسترسی به تاریخچهی جستجو حتما باید از حساب کاربری خود وارد شوید. هر زمانی که جستجوهای قبلی تان را باز کنید Clinicalkey مجددا به جستجوی موضوع مورد نظر می پردازد و لیستی از جدیدترین نتایج جستجو در اختیارتان قرار می دهد.

| search History Page<br>Search History |                   |
|---------------------------------------|-------------------|
| Search History Saved Searches         | Clear All History |
| February 16, 2015                     |                   |
| Health Care                           |                   |
| You Filtered By: Image                |                   |
| Health Care                           |                   |
| No Filters Applied                    |                   |

LUGTONT

CLINICAL KEY

. صفحه خواندنیها

با انتخاب عنوان مورد نظر وارد صفحه فهرست مندرجات می شویم که به عنوان صفحه ایی برای دسترسی به بخش های گوناگون کتاب به شمار می آید. با انتخاب مبحث مورد نظر Clinicalkey امکانات مختلفی را برای خواندن، چاپ، ایمیل و غیره در اختیار کاربران قرار می دهد.

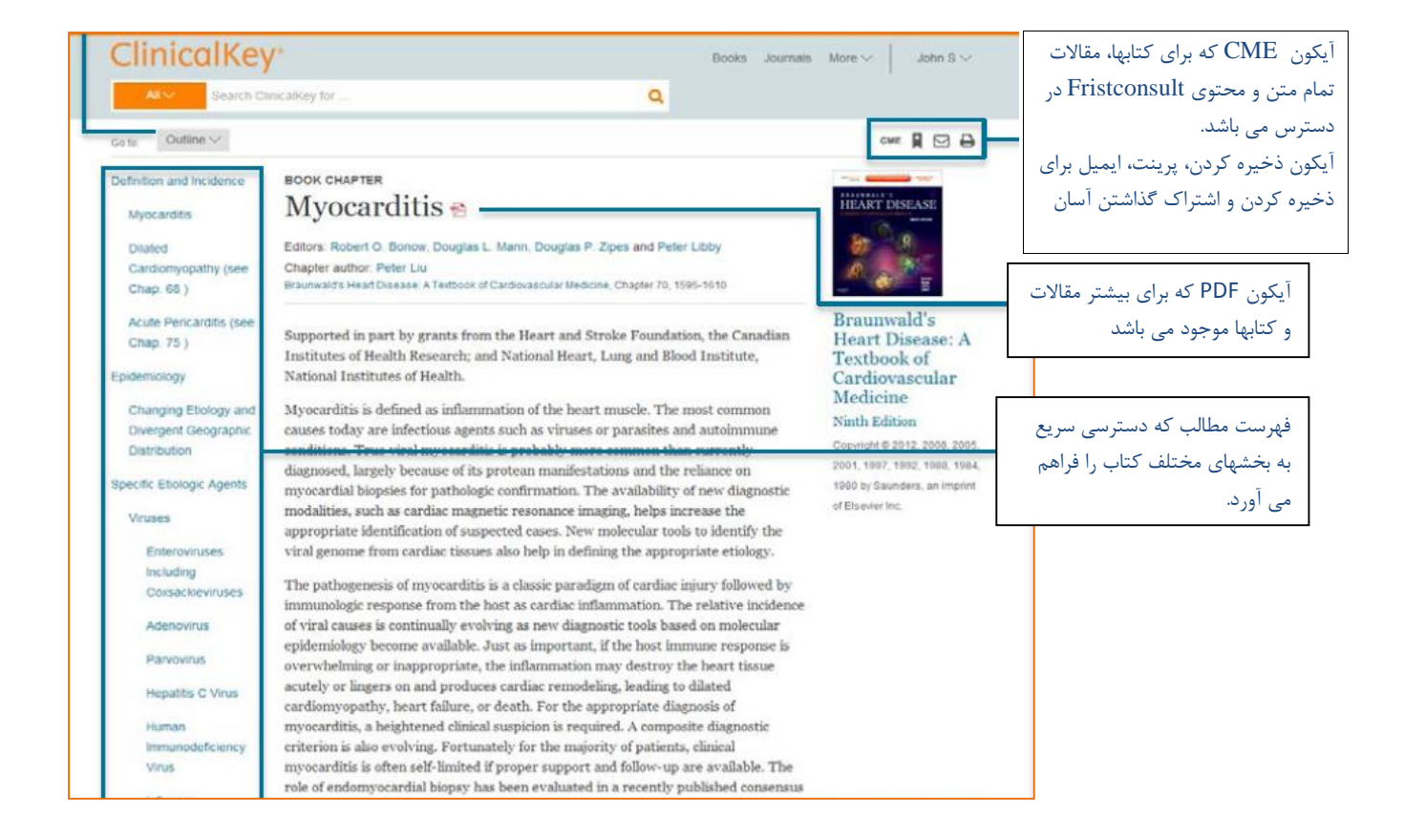

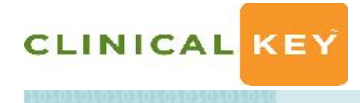

#### TOUTODT

1.3ذخيره كردن منابع

Add To در صفحه ینتایج جستجو، با انتخاب منابع مورد نظر گزینه های ذخیره کردن، ایمیل، پرینت، Add To در صفحه ینتایج جستجو، با انتخاب می و گزینه یis ave و گزینه یis Presentation فعال می شود. برای ذخیره کردن منابع، آن ها را انتخاب و گزینه یis ave را انتخاب می کنیم. صفحه ینتایج جستجو در اختیار ما قرار می دهد. با استفاده از گزینه یis Tag امکان بر چسب گزاری برای نتایج جستجو فراهم می شود.

| Book Chapter Saved       | Remove |
|--------------------------|--------|
| Add Tag $\smallsetminus$ |        |
| Current Tags:            |        |
| Hypertension ×           |        |
| Go to Saved              |        |
|                          |        |
|                          | Done   |

برای دسترسی به نتایج ذخیره شده باید از منوی اکانت وارد گزینه Save Content شد.

| Books Journals More $\checkmark$ | maryam sharifnobari V<br>Saved Content<br>Search History |
|----------------------------------|----------------------------------------------------------|
| My Tags                          | Presentations<br>Settings<br>Log Out                     |

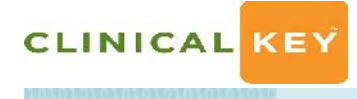

## Presentation Maker

با استفاده ازاین آیکون امکان به اشتراک گذاری آخرین اطلاعات جراحی و پزشکی با همکاران و تیمهای مراقبتی، بوسیله ارائه تصاویر در فایل های پاورپوینت بوجود آمده است.

برای اضافه کردن تصویر به The Presentation Maker:

در صفحه نتایج جستجو، با انتخاب تصاویر، آیکون Add To Presentation فعال می شود. با کلیک کردن بر روی آیکون، پنجرهی Add To Presentation باز می شود. در این قسمت می توان Presentation جدیدی ساخت یا تصاویر را به Presentationهای موجود اضافه کرد.

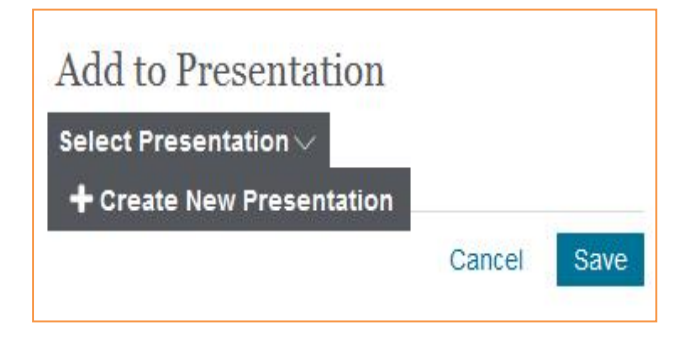

همچنین می توانید تصاویر مورد نظر خود را ذخیره کنید و از طریق صفحه اصلی Presentation Maker (منوی اکانت) به ایجاد Presentation بپردازید.

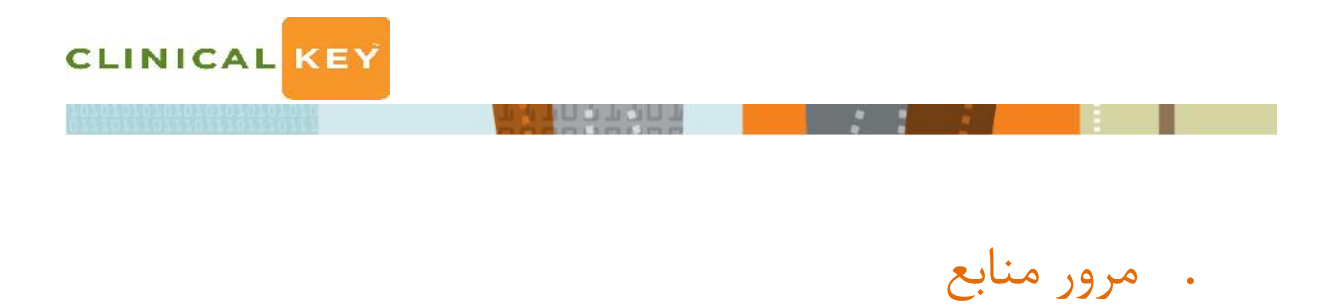

به جای جستجوی منابع، میتوانید از طریق مجموعه وسیع Clinicalkey به مرور مجلات، کتب، راهنماهای عملی، آموزش بیماران، اطلاعات داروی، عکسها و فیلمها بپردازید. منوی مرور Clinicalkey در همهی صفحات در دسترس است. این بخش به توصیف چگونگی مرور منابع می پردازد.

| ClinicalKey <sup>*</sup> |                         | Book | Journals | More 🗸 | John S $\vee$ |
|--------------------------|-------------------------|------|----------|--------|---------------|
| All V                    | Search Clinicalikey for | Q    |          |        |               |

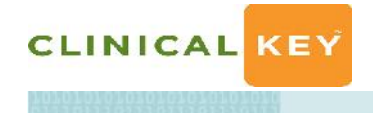

## ۱٫۵ مرور کتابها

با کلیک برروی آیکون Book در نوار منو یا Book Brows Home>Brows Book به لیست الفبایی کتابهای موجود Clinicalkey دسترسی پیدا میکنید. که با استفاده از امکانات زیر میتوان فهرست الفبایی کتابها را محدود کرد:

- با نوشتن تمام یا بخشی از عنوان کتاب می توان به جستجوی کتاب مورد نظر پرداخت.
- با استفاده از گزینهی Specialties می توان کتاب های یک موضوع خاص را مرور کرد.

| ClinicalKey                   |                               |              | Books Journals More $\lor$ maryam sharifnobari $\lor$                                                                                                    |
|-------------------------------|-------------------------------|--------------|----------------------------------------------------------------------------------------------------|
| All 💛 Health Care             |                               | ିବ୍          |                                                                                                    |
| Filter By: Speciallies 🔗      |                               |              |                                                                                                    |
| Browse Books                  |                               |              | Featured Books                                                                                                    |
| Find by Title                 | Q                             |              | Abeloff's Clinical Oncology                                                                                                    |
| AAOS Atlas of Orthoses and    | Assistive Devices             |              |                                                                                                    |
| Abdominal Imaging             |                               |              | To TRACE (CALCON)                                                                                                    |
| Abeloff's Clinical Oncology   |                               |              | Current Sirgical Therapy                                                                                                    |
| Abernathy's Surgical Secret   | s                             |              |                                                                                                    |
| Accident and Emergency Ra     | adiology: A Survival Guide    |              | Access Control Control |
| Acute Coronary Syndromes:     | A Companion to Braunwald's He | eart Disease |                                                                                                    |
| Adler's Physiology of the Eye | e                             |              |                                                                                                    |
|                               |                               |              | Help & Feedback 👄                                                                                                    |

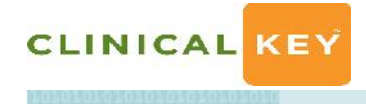

## ۲٫۵ مرور مجلات

با کلیک برروی آیکون Journals در نوار منو یا Journals Brows Home>Brows Journals به لیست الفبایی مجلات موجود Clinicalkey دسترسی پیدا می کنید. که با استفاده از امکانات زیر می توان فهرست الفبایی کتابها را محدود کرد:

- با نوشتن تمام یا بخشی از عنوان مجلات میتوان به جستجوی مجلهی مورد نظر پرداخت.
  - با استفاده از گزینهی Specialties می توان مجلات یک موضوع خاص را مرور کرد.

| ClinicalKey                        |   | Books Journals More $\vee$ maryam shanimobari $\vee$                                                                                                    |
|------------------------------------|---|----------------------------------------------------------------------------------------------------|
| All 🗸 Health Care                  | Q |                                                                                                    |
| Filter Eyr – Speciallies – $\sim$  |   |                                                                                                    |
| Browse Journals                    |   | Featured Journals                                                                                                    |
| Find by Title Q                    |   | $J \xrightarrow{B \xrightarrow{int}} S$ Journal of Bone and Joint Surgery                                                                                                    |
| Subscribed Content                 |   | eren<br>Santanan<br>Seberaria<br>Seberaria<br>Sebera |
| Academic Pediatrics                |   | <ul> <li>Territoria</li> <li>Territoria</li></ul>                                                                                                    |
| Academic Radiology                 |   | Annale of Medicine and Concerns                                                                                                    |
| Addictive Behaviors                |   | Annus of Medicine and Surgery<br>MEDICINE<br>ASLIGHT                                                                                                    |
| Advances in Anesthesia             |   | THE CONTRACT OF THE OWNER OF THE OWNER OWNER OF THE OWNER OWNER OWNER OWNER OWNER OWNER OWNER OWNER OWNER OWNER OWNE                                                                                                    |
| Advances in Chronic Kidney Disease |   |                                                                                                    |
| Advances in Integrative Medicine   |   |                                                                                                    |
| Advances in Pediatrics             |   | Help & Feedback 🏓                                                                                                    |

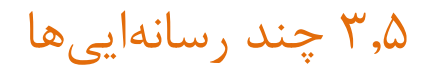

این قسمت برای جستجوی تصاویر، نمودار، جداول و فیلمها مورد استفاده قرار می گیرد که از طریق نوار منو More>Brows Home>Multimedia می توان به آن دسترسی یافت.

CLINICAL KEY

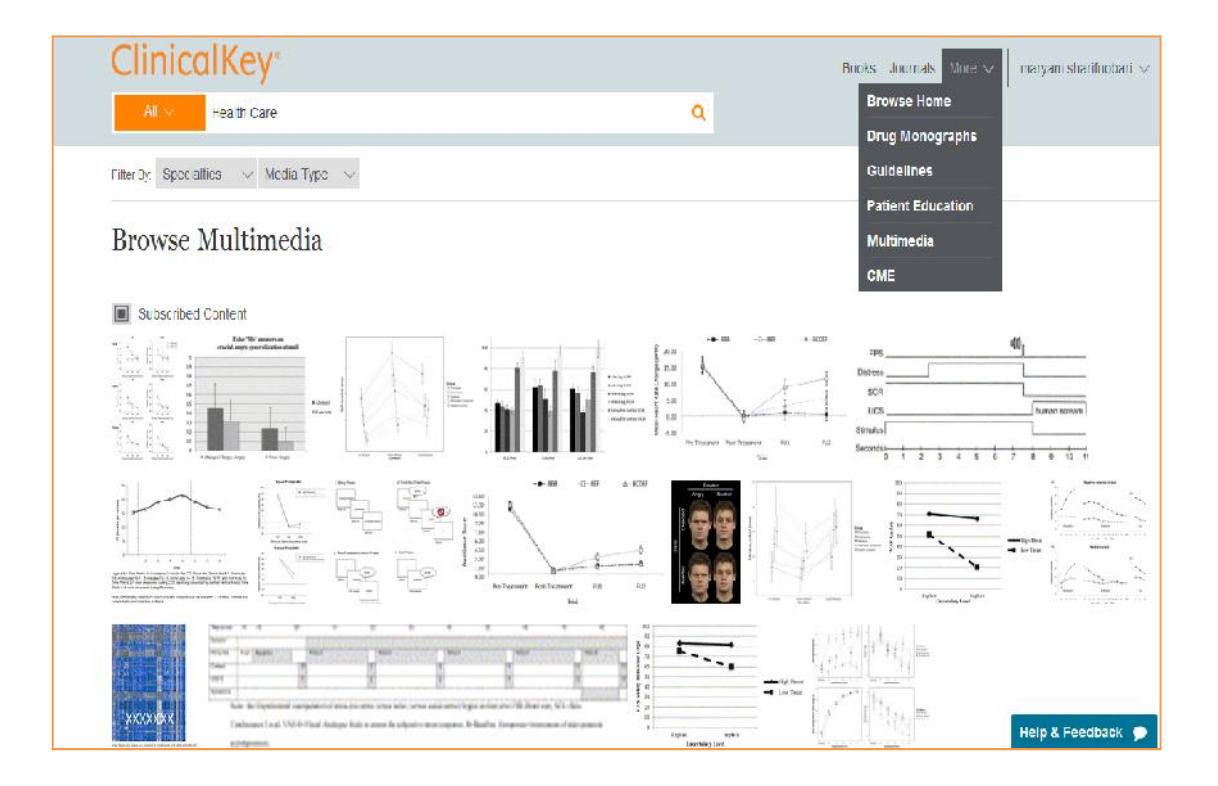

- با استفاده از گزینهی Media Type می توان جستجو را به عکس یا فیلم محدود کرد.
- با استفاده از گزینه Specialties می توان عکس و فیلمهای یک موضوع خاص را مرور کرد.

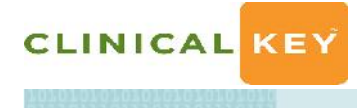

## ۴,۵ داروها

همانند سایر بخشها گزینههایی برای محدود کردن جستجو وجود دارد که عبارتند از:

| Clir       | nicalKey          |                  |          |          |          |                    |
|------------|-------------------|------------------|----------|----------|----------|--------------------|
|            |                   |                  |          |          |          |                    |
| Ali        | Search Cli        | nicalKey for     |          |          |          |                    |
|            |                   |                  |          |          |          |                    |
| Filter By: | Drug Class 🤍      | Adverse Reaction | ns 🗸 Ind | ications | $\sim$ C | ontraindications 😔 |
|            | 5-Alpha Reductas  | e inhibitors     | 3        |          |          |                    |
| Broy       | 5-Aminosalicylate | s                | 3        |          |          |                    |
| Eind by    | ADHD Agents       |                  | 1        |          |          |                    |
| 1 mil 119  | Abortifacients    |                  | 2        |          |          |                    |
| Sut        | Acidifying Agents |                  | 6        |          |          |                    |
|            | Adrenal Agents    |                  | 14       |          |          |                    |
| Alhr       | Adrenergic Agoni  | sts              | 11       |          |          |                    |
| A Thr      | Alkalinizing Agen | ts               | 8        |          |          |                    |
|            | Alkylating Agents |                  | 22       |          |          |                    |
| A Thr      | Alpha Interferons |                  | 8 _      |          |          |                    |
|            |                   |                  |          |          |          |                    |
| A-Fre      | e Prenatal®       |                  |          |          |          |                    |
|            |                   |                  |          |          |          |                    |
| ADEK       | S                 |                  |          |          |          |                    |
| ADEP       |                   |                  |          |          |          |                    |
| ADEK       | sco props         |                  |          |          |          |                    |
| Abaca      | vir               |                  |          |          |          |                    |
| TIOUCU     | 111               |                  |          |          |          |                    |

رده دارویی، عوارض جانبی داروها، موارد مصرف و موارد منع مصرف

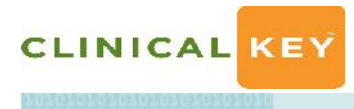

## ۵٫۵ راهنماها

در این بخش راهنماها همراه چکیده کوتاهی به صورت الفبایی مرتب شده اند.

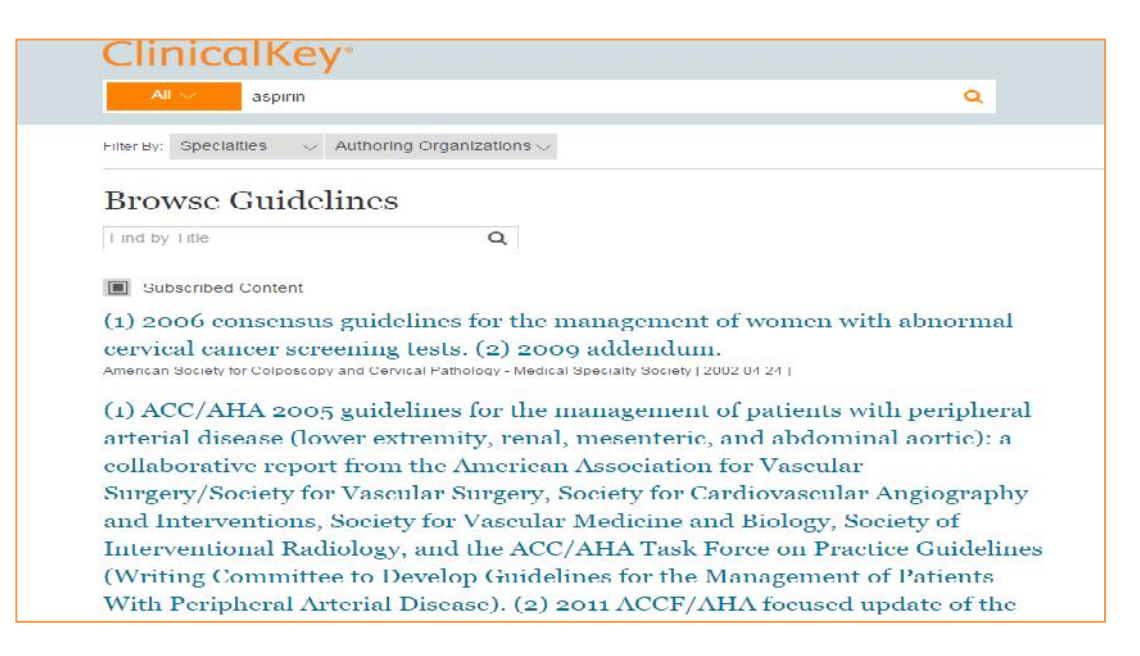

جستجوی راهنماها را میتوان از طریق موضوعی و سازمان تولید کننده محدود کرد.

## Specialties •

راهنمای عملی اختصاصی و به صورت الفبایی است که با کلیک روی هر کدام میتوانیم راهنماهای عملی در

آن موضوع خاص را مشاهده کنیم.

## Authoring Organization

به معنای سازمانهای مؤلف است. در این بخش کالجها و آکادمیها به ترتیب الفبایی مرتب شده است و با کلیک روی هر کدام میتوانیم به راهنماهای عملی منتشر شده توسط آن سازمان خاص دسترسی پیدا کنیم.

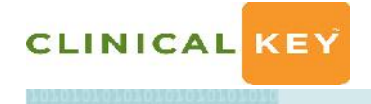

#### TOSTOOT

## ۶٫۵ آموزش بیماران

Clinicalkey این امکان را فراهم آورده است که بتوانید جزوات آموزشی را برای استفاده شخصی و غیر تجاری با بیماران به اشتراک بگذارید و اطلاعات را به شکل چاپی یا دانلود PDF در اختیار بیماران قرار دهید.

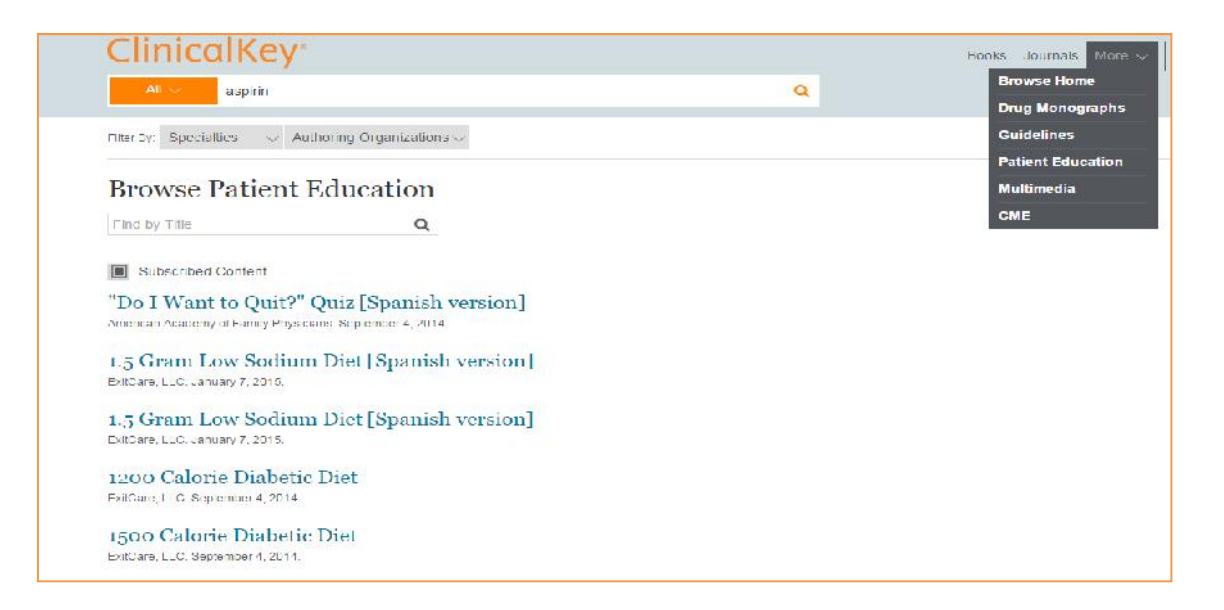

جستجوی جزوات آموزشی بیماران را میتوان از طریق موضوعی و سازمان تولید کننده محدود کرد.

- Specialties: در این بخش موضوعات به صورت الفبایی مرتب شده است. با کلیک کردن روی هر موضوعی به لیستی از جزوات آموزشی منتشر شده در آن موضوع دسترسی پیدا می کنیم.
  - Authoring Organizations

به معنی سازمانهای مؤلف میباشد که لیست الفبایی عناوین کالجها و آکادمیها را ارائه میدهد و می توانید به جزوات آموزشی تولید شده توسط یک سازمان خاص دسترسی پیدا کنید.

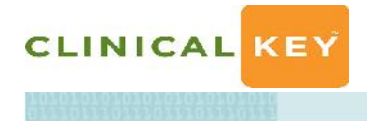

## ۶. آموزش مداوم پزشکی

CME مخفف Continuing Medical Education می باشد. این بخش توسط Cleveland Clinic دهفف CME

برای کسب آموزش مداوم:

۱. انجام یک جستجو در Clinicalkey برای پاسخ به یک سوال بالینی.

۲. دسترسی به متن کامل مقالات، کتابها، و یا محتوی First Consult برای یافتن پاسخ.

۳. ذخیره استنادها برای تکمیل مراحل ثبت نام.

۴. کلیک روی آیکون آموزش مداوم در بالای متن کامل مقاله ، کتاب، یا First Consult

۵. ورود به سایت آموزش مداوم Cleveland Clinic Center

۶. تکمیل فرم و ارسال آن

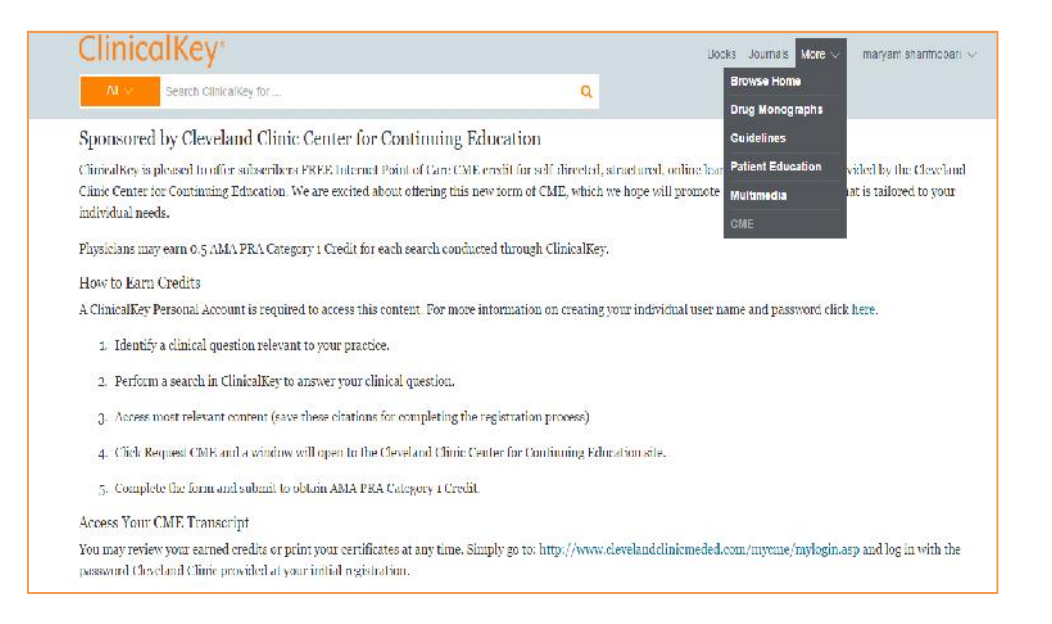

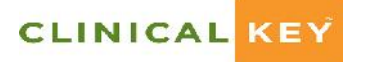

## ELSEVIER'S CLINICAL KEY Dur Lady of Fatima University - College of Medicine

# You now have access to the world's first Clinical Insight Engine.

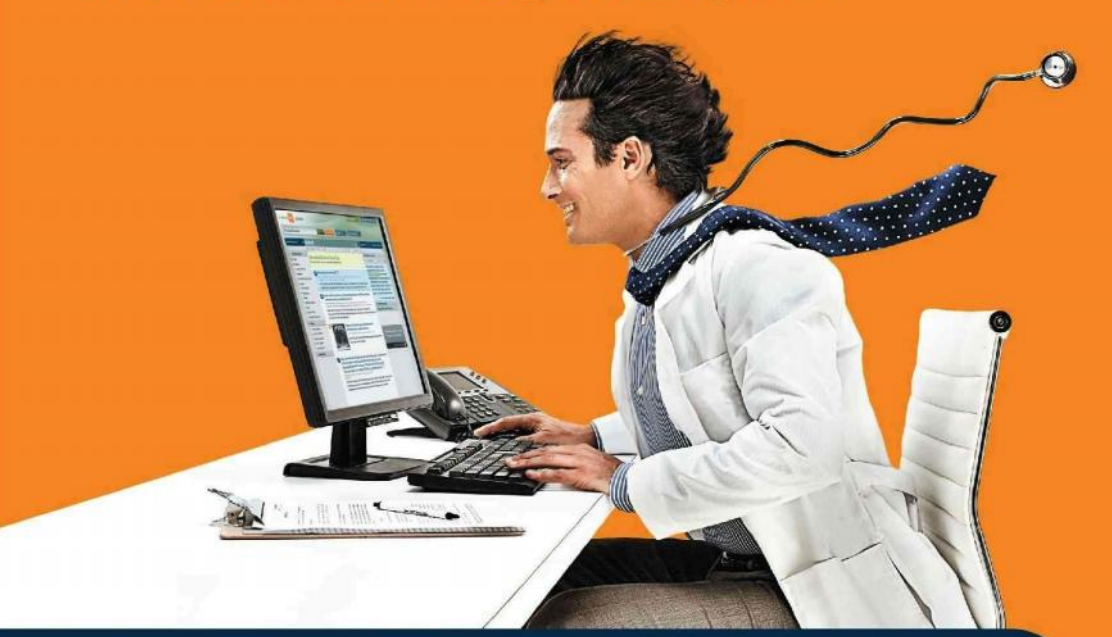

Elsevier ClinicalKey<sup>™</sup>— smarter, faster access to the online clinical answer you seek.

**Comprehensive Content** The largest collection of clinical resources.

Trusted Answers Information backed by Elsevier.

**Unrivaled Speed to Answer** Less time searching, more time caring for patients.

Visit ClinicalKey.com to Get Started!

#### For more information:

Elsevier (Singapore) Pte Ltd Reed Elsevier Shared Services Philippines, Inc. (RESSPI) 2nd Fioor, Building H, UP-AyalaLand Technohub, Commonwealth Ave., Diliman, Quezon City 1101, Metro Manila, Philippines Tat- 4532 273 2900 frax- 4532 273 2999

Aldwin M. Reyes Mobile: +63917 556 4062 Email: al.reyes@elsevier.com

Jennielyn Myr B. Timbang Mobile: +63917 586 0314 Email: j.timbang@elsevier.com

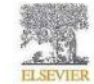